# 泸州职业技术学院

# 就业管理系统

用户手册 (企业)

成都晨云信息技术有限责任公司

2020年11月

## 目录

| —、       | 注册和登录  | 1   |
|----------|--------|-----|
| <u> </u> | 用人单位中心 | 2   |
| 1.       | 修改密码   | . 2 |
| 2.       | 注册审核   | . 2 |
| 3.       | 注册被驳回  | . 3 |
| 4.       | 注册审核通过 | . 3 |
| 5.       | 基础信息修改 | . 4 |
| 6.       | 发布招聘信息 | . 4 |
| 7.       | 招聘信息审核 | . 5 |
| 8.       | 报名双选会  | . 7 |

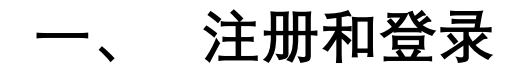

1、找到就业信息网-企业登录入口

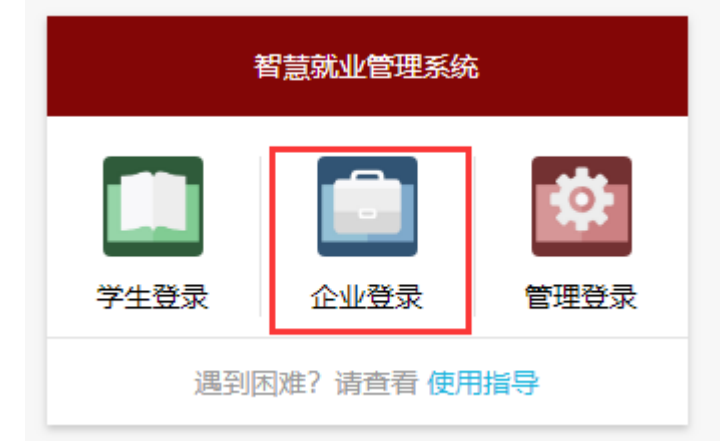

2、未注册过的用人单位点击"单位注册"

|      | <b>瀘州</b> 職 | 業技術<br>IONAL & TECHN | 好學的<br>IICAL COLLEG | 記 就业信                               | 息网             |         |      |      |  |
|------|-------------|----------------------|---------------------|-------------------------------------|----------------|---------|------|------|--|
| 学校官网 | 本站首页        | 毕业选录指南               | 招聘信息                | 朝 就业指导                              | 办事指南           | 新闻中心    | 创新创业 | 联系我们 |  |
|      |             |                      | 单位名称 詳<br>登录密码 詳    | <b>晨</b> 2<br>管理<br>输入单位名称<br>输登录密码 | 云智慧就业<br>里服务系统 | ●单位注册】● | 单位登录 |      |  |

3、按页面提示,准确、无误、完整的填写贵单位信息、设置密码、并<u>上传清晰的营业</u> <u>执照图片</u>;完成后点击"确定填写无误后提交"。

注:关于单位性质的选择,私营企业请选择"其他企业"

|                                                                          |      | を州 職 | 業技術<br>ONAL& TECHNIC | 學院   | 就业信  | 息网   |      |                 |                    |
|--------------------------------------------------------------------------|------|------|----------------------|------|------|------|------|-----------------|--------------------|
|                                                                          | 学校官网 | 本站首页 | 毕业选录指南               | 招聘信息 | 致不明合 | 办事指南 | 新闻中心 | <u>ONALOINF</u> | 联系我们               |
| 单位名称(与证件一致,作为登录账号)<br>请输入单位名称                                            |      |      |                      |      |      |      |      |                 | 2 上传管业共振<br>+ 选择图片 |
| 密码<br>  清喻入登录密码                                                          |      |      |                      |      |      |      |      |                 |                    |
| <ul> <li>・重复支持<br/>須重新次給入登沢出码</li> <li>・単位所在地</li> <li>・市・区長・</li> </ul> |      |      |                      |      |      |      |      |                 | 暂未トは               |
| * 单位行业<br>选择单位行业 *                                                       |      |      |                      |      |      |      |      |                 |                    |
| ● 单位性质<br>选择单位性质 ▼                                                       |      |      |                      |      |      |      |      |                 |                    |
| ● 続一社会信用代码<br>統一社会信用代码<br>可在 Q 全国企业信用信息公示系统 查询                           |      |      |                      |      |      |      |      |                 |                    |
| 单位地址<br>单位地址                                                             |      |      |                      |      |      |      |      |                 |                    |

4、已注册的用人单位点"登录",用注册时填写的单位名称和设置的密码进行登录系统。

|      | 晨云智慧就业<br>管理服务系统 |
|------|------------------|
| 单位名称 | 请输入单位名称          |
| 登录密码 | 请輸登录密码           |
|      | • 〕单位注册   ● 单位登录 |

## 二、 用人单位中心

1. 修改密码

1.1 登录系统后可修改密码(等待审核、审核通过后均可修改密码)

| ļ | ■ 单位信息 |                 | <b>B</b> 2    | E页 4. 修改密码 | 0 退出系统 |
|---|--------|-----------------|---------------|------------|--------|
|   | 单位名称   | 成都晨云信息技术有限责任公司  | ✔ 招聘管理        |            |        |
|   | 行业     | 信息传输、软件和信息技术服务业 |               |            |        |
|   | 性质     | 其他企业            | 等待审核中!审核通过后开放 |            |        |
|   | 所在地    | 四川省成都市青羊区       |               |            |        |
|   |        | ▲ 基础信息          |               |            |        |
|   | 待审核    |                 |               |            |        |

1.2 修改密码时, 密码强度需三种字符且 8 位长度以上(为保护贵公司信息, 建议设置 相对复杂的密码并牢记), 点"确定修改"即可。

密码至少包含大小写字母,数字,特殊符号~!@#\$%^&\*.?\_中任意三种

### 2. 注册审核

提交了注册申请的用人单位,需等待学校审核通过后,可发布招聘信息。

| ▶ 单位信息 |                 |               |
|--------|-----------------|---------------|
| 单位名称   | 成都最云信息技术有限责任公司  | ✔ 招聘管理        |
| 竹座     | 自然传输、软件和信息技术服务业 | 等待审核中!审核通过后开放 |
| 所在地    | 四川省成都市青羊区       |               |
|        | ▲基础信息           |               |
| 待审核    |                 |               |

3. 注册被驳回

3.1 若学校驳回贵单位的注册申请,页面如下,可查看被驳回原因。

| ▶ 单位信息 |                 |                       |
|--------|-----------------|-----------------------|
| 单位名称   | 成都晨云信息技术有限责任公司  | ✔ 招聘管理                |
| 行业     | 信息传输、软件和信息技术服务业 |                       |
| 性质     | 其他企业            | 注册被驳回, 请完善信息! 审核通过后开放 |
| 所在地    | 四川省成都市青羊区       |                       |
|        | ▲基础信息           |                       |
| 已驳回,原因 | : 营业执照不够清晰      |                       |

3.2 单位可点击"基础信息——我要修正",完善信息后再次提交后进入审核状态。

| 基础信息     |                |       | ×               |
|----------|----------------|-------|-----------------|
| 单位名称     | 成都晨云信息技术有限责任公司 | 行业    | 信息传输、软件和信息技术服务业 |
| 性质       | 其他企业           | 所在地   | 四川省成都市青羊区       |
| 单位地址     | 成都市青羊          |       |                 |
| 单位邮箱     | 11i.com        | 单位电话  | 028             |
| 联系人      | 杨丽             | 联系人电话 | 1               |
| 邮编       |                | 传真    |                 |
| 工商注册号    |                |       |                 |
| 组织机构代码   |                |       |                 |
| 统一社会信用代码 | 915            |       |                 |
| 证件照      | 查看营业执照         |       |                 |
| 单位网址     | 无              |       |                 |
|          |                |       | 关闭 我要修正         |

4. 注册审核通过

4.1 学校审核通过用人单位的注册申请后,页面如下,可发布招聘信息和报名双选会。

| ▶ 单位信息          |                 | ◀ 通知       | 回主页 | ▲ 消息中心 | 9、修改密码 | Ů 退出系統 |
|-----------------|-----------------|------------|-----|--------|--------|--------|
| 单位名称            | 成都晨云信息技术有限责任公司  | ✔ 未读通知     |     |        |        |        |
| 行业              | 信息传输、软件和信息技术服务业 | 暫没有未读通知    |     |        |        |        |
| 性质              | 其他企业            |            |     |        |        |        |
| 所在地             | 四川省成都市青羊区       | ✔ 招聘管理     |     |        |        |        |
|                 | ▲ 基础信息          | ✔ 双洗会列表    |     |        |        |        |
| <b>4</b> 发布招聘信息 |                 | 暂没有可报名双选会  |     |        |        |        |
|                 |                 | ✓ 我的双选会    |     |        |        |        |
|                 |                 | 暂没有进行中的双选会 |     |        |        |        |

### 5. 基础信息修改

点击"基础信息"可查看本单位基础信息和修改单位的基础信息,已审核通过的用人单位 再次修改了单位基础信息,将再次进入审核(注:不管是注册审核,还是审核通过后用 人单位再次修改了基础信息进入审核,只要是审核阶段都没有发布招聘和报名双选会功 能)

| ▶ 单位信息   |                 |  |  |  |  |  |
|----------|-----------------|--|--|--|--|--|
| 单位名称     | 成都晨云信息技术有限责任公司  |  |  |  |  |  |
| 行业       | 信息传输、软件和信息技术服务业 |  |  |  |  |  |
| 性质       | 其他企业            |  |  |  |  |  |
| 所在地      | 四川省成都市青羊区       |  |  |  |  |  |
| ▲ 基础信息   |                 |  |  |  |  |  |
| ▲ 发布招聘信息 |                 |  |  |  |  |  |

6. 发布招聘信息

6.1 审核通过后的用人单位,可发布招聘信息

🏴 单位信息

| 单位名称     | 晨云              |  |  |  |
|----------|-----------------|--|--|--|
| 行业       | 信息传输、软件和信息技术服务业 |  |  |  |
| 性质       | 其他企业            |  |  |  |
| 所在地      | 四川省成都市青羊区       |  |  |  |
| ▲基础信息    |                 |  |  |  |
| ▲ 发布招聘信息 |                 |  |  |  |

6.2 发布招聘信息时,按页面要求,逐步填写信息(注:填写信息时,不同的招聘类型 将填写不同的信息,按页面提示填写完成提交即可。<mark>(校园招聘为进校宣讲,需填写招</mark> 聘时的时间地点,若企业不进校宣讲招聘,请勿选"校园招聘";自行联系单位为挂网招 聘信息,填写企业的联系人和简历投递邮箱。)

| ☑ 发布招聘信息:                            | ≺返回       |
|--------------------------------------|-----------|
| ≢ 招聘标题                               |           |
| 晨云                                   |           |
| ☞ 招聘对象(应届生的信息必须登录后方可查看)              |           |
| 应霉生 •                                |           |
| ▶ 招聘类型                               |           |
| 校园招聘 -                               |           |
| ☞ 请点击右边的按钮选择需要招聘的专业                  |           |
| 不模                                   | Q.选择专业 不限 |
| □<br>常 请点击右边的按钮选择需要招聘的职位             |           |
| 不得                                   | Q、选择职位 不限 |
|                                      |           |
| 招聘会地址                                |           |
|                                      |           |
|                                      |           |
| [1] [7] 20 20 4 1                    |           |
| ☞ 招聘信息描述                             |           |
| H B T: ℱ I 및 ⊕ ∅ ℓ ℓ ⊞ ■ ∞ № □ > ♡ ℃ |           |
|                                      | *         |
|                                      |           |
|                                      |           |
|                                      |           |
|                                      |           |
|                                      |           |
|                                      |           |
|                                      | Ψ.        |
| 确定填写无误后提交                            |           |
|                                      |           |

## 7. 招聘信息审核

7.1 招聘信息提交后,等待学校审核,页面如下。

✔ 招聘管理

| ✔ 双选会列表               |                          |                          |      |              |  |
|-----------------------|--------------------------|--------------------------|------|--------------|--|
| 暂没有可报名双选会             |                          |                          |      |              |  |
| ✓ 我的双选会<br>智没有进行中的双选会 |                          |                          |      |              |  |
| 标题                    | 招聘类型                     | 发布时间                     | 审核状态 | 操作           |  |
| 晨云                    | 校园招聘<br>(报名人数: 0,浏览数: 0) | 2020-10-19 <b>1</b> 4:38 | 未审核  | 查看 C 修改 报名学生 |  |

7.2 学校未审核的状态下,用人单位可点"修改",修改招聘信息。

| ✔ 我的双选会 |                          |                  |      |                     |  |  |
|---------|--------------------------|------------------|------|---------------------|--|--|
| 暂没有进    | 暂没有进行中的双选会               |                  |      |                     |  |  |
| 标题      | 招聘类型                     | 发布时间             | 审核状态 | 操作                  |  |  |
| 晨云      | 校园招聘<br>(报名人数: 0,浏览数: 0) | 2020-10-19 14:38 | 未审核  | 查看 <b>2</b> 修改 报名学生 |  |  |

#### 7.3 若招聘信息被学校驳回后,页面如下(用人单位可修改后提交,再次进入审核)

| 标题   | 招聘类型                     | 发布时间             | 审核状态 | 操作      |
|------|--------------------------|------------------|------|---------|
| 成都晨云 | 校园招聘<br>(报名人数: 0,浏览数: 0) | 2020-10-21 09:15 | 驳回   | 查看 报名学生 |

7.4 若招聘信息学校审核通过,页面如下<mark>(注:,审核通过后可查看招聘信息,不再对</mark> 用人单位开放修改招聘信息功能,若有修改,联系学校处理; )

#### ✔ 招聘管理

### 8. 报名双选会

8.1 学校发布了双选会后,用人单位在可报名时间段查看双选会信息和报名。A. 点击报名,可查看双选会详细信息,并填写单位报名信息

| ▶ 单位信息   |                 | ▲ 通知 回主页 ▲ 消息中心 ペ 修改医码                                | ∪ 退出系统 |
|----------|-----------------|-------------------------------------------------------|--------|
| 单位名称     | 成都晨云            | ✔ 未透通知                                                |        |
| 行业       | 信息传输、软件和信息技术服务业 | ♥ 双选会报名审核结果   发送时间: 2020-10-21 10:03:47               | 查看     |
| 性质       | 其他企业            |                                                       |        |
| 所在地      | 四川省成都市青羊区       | ✔ 招聘管理                                                |        |
|          | ▲ 基础信息          |                                                       |        |
| ▲ 发布招聘信息 |                 | ✓ 双选会列表                                               |        |
|          |                 | ● (測試,勿报名!!)測試双选会(勿报名!!)  报名时间: 2020-10-21至2020-10-23 | 报名     |

B. 按页面提示逐步填写报名信息,其中招聘专业及人数、招聘职位及人数,需填

| 写清楚                                            |                                                                                                    |
|------------------------------------------------|----------------------------------------------------------------------------------------------------|
| NUME                                           | מי ביו ידין<br>מי ביו ידין                                                                                                    |
| 联系人                                            | Ê                                                                                                    |
| 联系电话                                           | 13881737955                                                                                                    |
|                                                |                                                                                                    |
| (測试,勿报答)                                       |                                                                                                    |
| <ul> <li>(測试,勿报名)</li> <li>(測试,勿报名)</li> </ul> | ::) 周辺(AU)(2) (2) (2) (2) (2) (2) (2) (2) (2) (2)                                                                                                    |
| (测试,勿报名)                                       | - / 》 凯尔达会(勿报名: - /                                                                                                    |
|                                                |                                                                                                    |
| 单位联系人:                                         |                                                                                                    |
| 100100                                         |                                                                                                    |
| 单位联系人电话                                        | :                                                                                                    |
| 13281182515                                    |                                                                                                    |
| 招聘专业 专                                         | 业名称 Q 选择专业 不限                                                                                                    |
| 招聘职位 招                                         | · Read And And And And And And And And And An                                                                                                    |
| 选择展区 🚽                                         | 刷试                                                                                                    |
| 招聘要求 (填写说                                      | 明 表格边框线显示:首先远中表格,右键 表格-设置表格边线可见 表格唇中:右键 表格 表格对齐方式)                                                                                                    |
| H B TI                                         | $f I \sqcup \mathfrak{S} \varnothing \mathscr{J} \mathscr{S} \boxplus \equiv \mathfrak{s} \mathfrak{s} \boxtimes \boxplus \boxplus \mathfrak{s} \succ \mathfrak{I} \mathfrak{C}$ |
|                                                | ^ ^                                                                                                    |
|                                                |                                                                                                    |
|                                                |                                                                                                    |
|                                                |                                                                                                    |
|                                                |                                                                                                    |
|                                                |                                                                                                    |
|                                                |                                                                                                    |
|                                                | -                                                                                                    |
| 报名本次双选会                                        |                                                                                                    |
| C                                              | 信自埴写宗慈后 占据名太次双选会_确定 则提交成功                                                                                                    |
| Ο.                                             | 旧心探可几正门, 示取口平久从起去 - 明足, 则足又风刃。                                                                                                    |

| <br>确定要报名本次双选会? |    |
|-----------------|----|
| <br>确定          | 取消 |
|                 |    |

8.2 待审核: 双选会报名提交后, 等待学校审核时, 可查看提交的报名信息, 学校未审核之前, 可修改报名信息。

| 🍽 单位信息 |                 | ▲ 通知 回主页 ▲ 消息中心 へ 修改密码                                           | ∪退出系統 |
|--------|-----------------|------------------------------------------------------------------|-------|
| 单位名称   | 成都晨云            | ◆未透過知                                                            |       |
| 行业     | 信息传输、软件和信息技术服务业 | 暂没有未读通知                                                          |       |
| 性质     | 其他企业            |                                                                  |       |
| 所在地    | 四川省成都市青羊区       | ✔ 招聘管理                                                           |       |
|        | ▲ 基础信息          |                                                                  |       |
|        | ▲ 发布招聘信息        | ▼双选会列表                                                           |       |
|        |                 | 暫没有可报名双选会                                                        |       |
|        |                 |                                                                  |       |
|        |                 | ✓ 我的双选会                                                          |       |
|        |                 | <ul> <li>many more than a party and the limit</li> </ul>         | 修改 查看 |
|        |                 | ● (測試,勿报名!!) 測試双迭会(勿报名!!)  报名时间: 2020-10-21至2020-10-23 审核状态: 审核中 | 修改 查看 |

#### 8.3 被驳回: 被学校驳回后, 可查看原因, 做出修改后继续提交报名, 又回到待审核状态。

| ✔ 招聘管理                                                                       |               |       |
|------------------------------------------------------------------------------|---------------|-------|
| ✓ 双选会列表                                                                      |               |       |
| 暂没有可报名双选会                                                                    |               |       |
| ✓ 我的双洗会                                                                      |               |       |
|                                                                              | 信息有误          | 修改 查看 |
| <ul> <li>(測试,勿报名!!)測试双选会(勿报名!!)  报名时间:2020-10-21至2020-10-23 审核状态:</li> </ul> | : 已驳回, 原因: 查看 | 修改 查看 |
|                                                                              |               |       |

8.4 审核通过: 学校审核通过企业报名双选会, 企业可查看状态及展位号, 也可查看报名信息, 不可再修改信息, 如下图。

| <b>~</b> | 招聘管理 |
|----------|------|
|----------|------|

| ✔ 双选会列表                                                                     |       |
|-----------------------------------------------------------------------------|-------|
| 暂没有可报名双选会                                                                   |       |
|                                                                             |       |
| ✔ 我的双选会                                                                     |       |
|                                                                             | 修改 查看 |
| ▶ (测试,勿报名!!)测试双选会(勿报名!!)   报名时间:2020-10-21至2020-10-23 审核状态: 已审核 展位号:未定,随时关注 | 查看    |